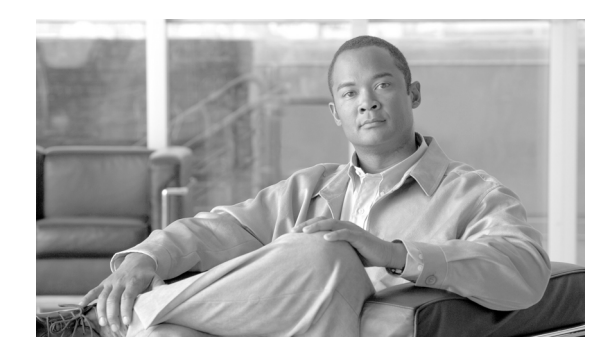

CHAPTER

# Cisco Unified Communications Manager グループの設定

Cisco Unified Communications Manager グループでは、最高 3 つの Cisco Unified Communications Manager の優先順位をリストで指定しています。リストの最初にある Cisco Unified Communications Manager はそのグループのプライマリ Cisco Unified Communications Manager となり、残りは、セカンダリおよびターティアリ(第三次 - バックアップ)Cisco Unified Communications Manager となります。

各デバイス プールには、Cisco Unified Communications Manager グループが 1 つずつ割り当てられて います。デバイスが登録されると、そのデバイスは、デバイス プールに割り当てられているグルー プの中のプライマリ Cisco Unified Communications Manager に接続しようとします。プライマリ Cisco Unified Communications Manager が使用できない場合、デバイスはそのグループにリストされている 次の Cisco Unified Communications Manager へと順次接続しようとします。

Cisco Unified Communications Manager グループは、システムに次の重要な機能を提供します。

- 冗長性:この機能により、グループごとにプライマリ Cisco Unified Communications Manager と バックアップ Cisco Unified Communications Manager を指定できる。
- コール処理のロードバランシング:この機能を使用すると、複数の Cisco Unified Communications Manager にデバイスの制御を振り分けることができる。

ほとんどのシステムでは、負荷分散と冗長性を向上させるために、複数のグループを用意して1つの Cisco Unified Communications Manager を複数のグループに割り当てる必要があります。

Cisco Unified Communications Manager グループを追加、更新、または削除するには、次のトピック を参照してください。

- Cisco Unified Communications Manager グループの検索 (P.4-2)
- Cisco Unified Communications Manager グループの設定 (P.4-4)
- Cisco Unified Communications Manager グループの設定値(P.4-5)
- Cisco Unified Communications Manager グループの削除 (P.4-7)
- 関連項目 (P.4-8)

### Cisco Unified Communications Manager グループの検索

ネットワーク内にはいくつかの Cisco Unified Communications Manager グループが存在することがあ るので、Cisco Unified Communications Manager の管理ページでは、固有の条件を指定して、固有の Cisco Unified Communications Manager グループを見つけることができます。Cisco Unified Communications Manager グループを見つける手順は、次のとおりです。

(注)

ブラウザ セッションでの作業中は、検索/リストの検索設定がクライアント マシンの cookie に保 存されます。他のメニュー項目に移動してからこのメニュー項目に戻ってくる場合や、ブラウザを 閉じてから再び新しくブラウザ ウィンドウを開いた場合でも、検索に変更を加えない限り、Cisco Unified Communications Manager の検索設定は保持されます。

#### 手順

ステップ1 [システム] > [Cisco Unified CM グループ]の順に選択します。

[Cisco Unified CM グループの検索と一覧表示 (Find and List Cisco Unified CM Groups)] ウィンドウ が表示されます。アクティブな (前回の) クエリーのレコードも、ウィンドウに表示されることが あります。

**ステップ2** データベース内のすべてのレコードを検索するには、ダイアログボックスが空であることを確認し、ステップ3に進んでください。

レコードをフィルタリングまたは検索する手順は、次のとおりです。

- ドロップダウン リスト ボックスから、検索パターンを選択します。
- 必要に応じて、適切な検索テキストを指定します。

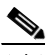

(注) 検索条件を追加するには、[+] ボタンをクリックします。条件を追加すると、指定したす べての条件に一致するレコードが検索されます。条件を削除するには、[-] ボタンをクリッ クして最後に追加した条件を削除するか、[フィルタのクリア] ボタンをクリックして、追 加したすべての検索条件を削除してください。

#### ステップ3 [検索] をクリックします。

一致するすべてのレコードが表示されます。[ページあたりの行数]ドロップダウンリストボック スから別の値を選択して、各ページに表示する項目の数を変更できます。

(注) 該当するレコードの横にあるチェックボックスをオンにして[選択項目の削除]をクリッ クすると、複数のレコードをデータベースから削除できます。[すべてを選択]をクリック して[選択項目の削除]をクリックすると、この選択対象として設定可能なすべてのレコー ドを削除できます。

**ステップ4** 表示されたレコードのリストで、表示するレコードのリンクをクリックします。

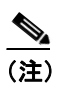

\_\_\_\_\_ リストのヘッダーに上矢印または下矢印がある場合、その矢印をクリックして、ソート順 序を逆にします。

選択した項目がウィンドウに表示されます。

#### 追加情報

P.4-8の「関連項目」を参照してください。

### Cisco Unified Communications Manager グループの設定

Cisco Unified Communications Manager グループを追加、コピー、または更新する手順は、次のとおりです。

#### 始める前に

Cisco Unified Communications Manager グループを設定する場合は、事前に、そのグループのメンバ として割り当てる Cisco Unified Communications Manager を設定しておく必要があります。詳細につ いては、P.3-4の「Cisco Unified Communications Manager の更新」を参照してください。

#### 手順

ステップ1 [システム] > [Cisco Unified CM グループ]の順に選択します。

[Cisco Unified CM グループの検索と一覧表示 (Find and List Cisco Unified CM Groups)] ウィンドウ が表示されます。

- ステップ2 次のいずれかの作業を行います。
  - 既存の Cisco Unified Communications Manager グループをコピーするには、対象となる Cisco Unified Communications Manager グループを見つけて (P.4-2の「Cisco Unified Communications Manager グループの検索」を参照)、コピーする Cisco Unified Communications Manager グループ を選択して [コピー (Copy)] をクリックし、ステップ 3 に進みます。
  - 新しい Cisco Unified Communications Manager グループを追加するには、[新規追加] をクリックし、ステップ3に進みます。
  - 既存の Cisco Unified Communications Manager グループを更新するには、対象となる Cisco Unified Communications Manager グループを見つけて (P.4-2の「Cisco Unified Communications Manager グループの検索」を参照)、ステップ 3 に進みます。
- ステップ3 適切な設定値を入力します(表 4-1 を参照)。
- **ステップ4** ウィンドウ左上のツールバーに表示されている [保存] アイコンをクリックして(または、ウィンドウの一番下に表示されている [保存] ボタンをクリックして)、Cisco Unified Communications Manager グループの設定をデータベースに保存します。

Cisco Unified Communications Manager グループの設定後は、そのグループを使用してデバイス プー ルを設定できます。デバイスは、割り当てられているデバイス プールから、Cisco Unified Communications Manager グループリストの設定値を取得します。

#### 追加情報

P.4-8の「関連項目」を参照してください。

## Cisco Unified Communications Manager グループの設定値

表 4-1 では、Cisco Unified Communications Manager グループの設定値について説明します。関連する手順については、P.4-8 の「関連項目」を参照してください。

| フィールド                                                                                                 | 説明                                                                                                    |  |
|----------------------------------------------------------------------------------------------------|----------------------------------------------------------------------------------------------------|--|
| [Cisco Unified CM グループの割<br>Settings)]                                                                | 定(Cisco Unified Communications Manager Group                                                                                                    |  |
| [名前]                                                                                                  | 新しいグループの名前を入力します。                                                                                                    |  |
| [自動登録 Cisco Unified CM グ<br>ループ (Auto-registration Cisco<br>Unified Communications Manager<br>Group)] | 自動登録が使用可能であるときに、この Cisco Unified<br>Communications Manager グループをデフォルト Cisco Unified<br>Communications Manager グループにする場合は、[自動登録<br>Cisco Unified CM グループ (Auto-registration Cisco Unified<br>Communications Manager Group)] チェックボックスをオンにし<br>ます。<br>デバイスをこの Cisco Unified Communications Manager グループ<br>に自動登録しない場合は、このチェックボックスをオフのまま<br>にしてください。 |  |
| 「Cisco Unified CM グループ                                                                                | <ul> <li>(注) 各 Cisco Unified Communications Manager クラスタには、<br/>1 つのデフォルト自動登録グループだけを指定できま<br/>す。別の Cisco Unified Communications Manager グループ<br/>をデフォルト自動登録グループとして選択した場合は、<br/>以前に選択されていた自動登録グループが、そのクラス<br/>タのデフォルトではなくなります。</li> </ul>                                                                                                    |  |
| Members)]                                                                                             |                                                                                                    |  |
| [使用可能 Cisco Unified C M                                                                               | このフィールドは、Cisco Unified Communications Manager グルー                                                                                                    |  |
| (Available Cisco Unified                                                                              | プに属していない使用可能な Cisco Unified Communications                                                                                                    |  |
| Communications Managers)]                                                                             | Manager をリストで表示します。                                                                                                    |  |

### 表 4-1 Cisco Unified Communications Manager グループの設定値

| Cisco Unified Communications Manager の名前を選択し、上矢印と          |
|------------------------------------------------------------|
| 下矢印を使用して、Cisco Unified Communications Manager を [選         |
| 択済 Cisco Unified CM (Selected Cisco Unified Communications |
| Managers)] リストと [使用可能 Cisco Unified CM (Available          |
| Cisco Unified Communications Managers)] リストの間で移動させ         |
| ます。                                                        |
|                                                            |

| フィールド                     | 説明                                                                                                    |
|---------------------------|----------------------------------------------------------------------------------------------------|
| [選択済 Cisco Unified CM     | このフィールドは、Cisco Unified Communications Manager グルー                                                                                                    |
| (Selected Cisco Unified   | プに属す Cisco Unified Communications Manager を表示します。                                                                                                    |
| Communications Managers)] | [選択済 Cisco Unified CM (Selected Cisco Unified Communications                                                                                                    |
|                           | Managers)]リストでは、最大3つの Cisco Unified Communications                                                                                                    |
|                           | Manager を入れることができ、Cisco Unified Communications                                                                                                    |
|                           | Manager が優先順位の高い順にリストされます。[保存]をク                                                                                                    |
|                           | リックすると、[選択済 Cisco Unified CM (Selected Cisco Unified                                                                                                    |
|                           | Communications Managers)] リスト内にある Cisco Unified                                                                                                    |
|                           | Communications Manager が、そのグループのメンバーになりま                                                                                                    |
|                           | す。                                                                                                    |
|                           | Cisco Unified Communications Manager の名前を選択し、上矢印と<br>下矢印を使用して、Cisco Unified Communications Manager を [選<br>択済 Cisco Unified CM (Selected Cisco Unified Communications<br>Managers)]リストと [使用可能 Cisco Unified CM (Available<br>Cisco Unified Communications Managers)]リストの間で移動させ<br>ます。 |
|                           | [選択済 Cisco Unified CM (Selected Cisco Unified Communications Manager)] リストでは、上下の矢印を使用して、[選択済 Cisco Unified CM (Selected Cisco Unified Communications Manager)] リスト内のグループを、希望する順序に配列します。                                                                                               |

表 4-1 Cisco Unified Communications Manager グループの設定値(続き)

### Cisco Unified Communications Manager グループの削除

データベースから Cisco Unified Communications Manager グループを削除する手順は、次のとおりです。

#### 始める前に

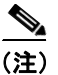

Cisco Unified Communications Manager グループがデバイス プールあるいは MGCP ゲートウェイに 割り当てられている場合、または Cisco Unified Communications Manager グループがクラスタの現在 の[自動登録 Cisco Unified CM グループ (Auto-registration Cisco Unified Communications Manager Group)]の場合は、そのグループを削除できません。

Cisco Unified Communications Manager グループを使用しているデバイスを検索するには、[Cisco Unified CM グループの設定 (Cisco Unified Communications Manager Group Configuration)] ウィンド ウの [関連リンク] ドロップダウン リスト ボックスにある [依存関係レコード] を選択し、[移動] をクリックします。

依存関係レコードがシステムで使用可能でない場合、[依存関係レコード要約 (Dependency Records Summary)]ウィンドウにメッセージが表示され、依存関係レコードを使用可能にするための操作 が示されます。このメッセージには、依存関係レコード機能によって CPU に高い負荷がかかることも表示されます。依存関係レコードの詳細については、P.A-4の「依存関係レコードへのアクセス」を参照してください。

使用中の Cisco Unified Communications Manager グループを削除しようとすると、エラー メッセージ が表示されます。現在使用中の Cisco Unified Communications Manager グループを削除する場合は、 事前に、次の作業の一部またはすべてを実行しておく必要があります。

- この Cisco Unified Communications Manager グループを現在使用しているデバイス プールまたは MGCP ゲートウェイに、別の Cisco Unified Communications Manager グループを割り当てる。 P.9-3 の「デバイス プールの設定」を参照してください。
- [自動登録 Cisco Unified CM グループ (Auto-registration Cisco Unified Communications Manager Group)] にする別の Cisco Unified Communications Manager グループを作成または選択する。

#### 手順

- **ステップ1** P.4-2 の「Cisco Unified Communications Manager グループの検索」の手順を使用して、Cisco Unified Communications Manager グループを検索します。
- ステップ2 一致するレコードのリストから、削除するグループを選択します。
- **ステップ3** ウィンドウ左上のツールバーに表示されている [選択項目の削除] アイコンをクリックして(または、ウィンドウの一番下に表示されている [選択項目の削除] ボタンをクリックして)、Cisco Unified Communications Manager グループを削除します。
- **ステップ4** 削除操作を確認するように求められたら、[OK] をクリックします。削除操作を取り消す場合は、 [キャンセル] をクリックしてください。

#### 追加情報

P.4-8の「関連項目」を参照してください。

### 関連項目

- Cisco Unified Communications Manager グループの設定 (P.4-1)
- Cisco Unified Communications Manager グループの検索 (P.4-2)
- Cisco Unified Communications Manager グループの設定 (P.4-4)
- Cisco Unified Communications Manager グループの削除 (P.4-7)